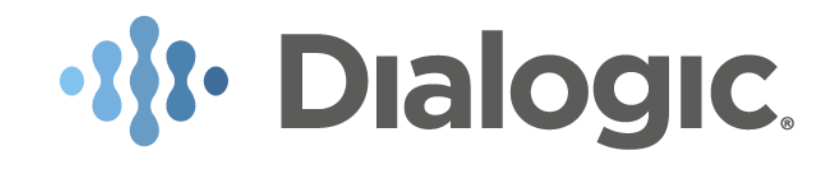

# Installation Guide (COTS deployments)

# Dialogic<sup>®</sup> BorderNet<sup>™</sup> Session Border Controller (SBC)

Release 3.8.1

June 2019

Dialogic Inc. Proprietary

## **Table of Contents**

1. Introduction 1.1 Purpose of this Document 1.2 Hardware Limited Warranty 1.3 Glossary 1.4 Contact Us 2. System Configurations 3. Specifications 3.1 Environment and Power **3.2 Platform Specifications** 4. Panels and LEDs 4.1 Front Panel 4.1.1 Components 4.1.2 LEDs and Buttons 4.1.3 Power Fault LEDs 4.2 Systems Insight Display 4.2.1 LEDs 4.2.2 LED Combinations 4.3 Rear Panel 4.3.1 Components 4.3.2 LEDs and Buttons 4.4 Device Numbers 4.5 Hot-Plug Drive LED Definitions 5. Safety Considerations 5.1 Preventing Electrostatic Discharge 5.2 Symbols on Equipment 5.3 Server Warnings and Cautions 6. Installation 6.1 Hardware Kit Contents 6.2 Rack Warnings 6.3 Anti-Tip Stabilizer 6.4 Overview 6.5 Install the Rail Kit into a Rack 6.6 Remove the Rail (Optional) 6.7 Connect the Power Cords 6.8 Loosen the Shipping Screws 6.9 MAC Address Mapping 6.10 Field Replaceable Units 7. Internet Connectivity 7.1 Standalone Configuration 7.2 High Availability (HA) Configuration

- 8. Deployment
  - 8.1 Overview

8.2 Terminology

8.3 Procedure

8.3.1 Standalone

8.3.2 HA System

8.3.3 Geo-Redundancy

9. Redeployment Procedure

#### Copyright and Legal Notice

Copyright © 2016-2019 Dialogic Corporation. All Rights Reserved. You may not reproduce this document in whole or in part without permission in writing from Dialogic Corporation at the address provided below.

All contents of this document are furnished for informational use only and are subject to change without notice and do not represent a commitment on the part of Dialogic Corporation and its affiliates or subsidiaries ("Dialogic"). Reasonable effort is made to ensure the accuracy of the information contained in the document. However, Dialogic does not warrant the accuracy of this information and cannot accept responsibility for errors, inaccuracies or omissions that may be contained in this document.

INFORMATION IN THIS DOCUMENT IS PROVIDED IN CONNECTION WITH DIALOGIC® PRODUCTS. NO LICENSE, EXPRESS OR IMPLIED, BY ESTOPPEL OR OTHERWISE, TO ANY INTELLECTUAL PROPERTY RIGHTS IS GRANTED BY THIS DOCUMENT. EXCEPT AS PROVIDED IN A SIGNED AGREEMENT BETWEEN YOU AND DIALOGIC, DIALOGIC ASSUMES NO LIABILITY WHATSOEVER, AND DIALOGIC DISCLAIMS ANY EXPRESS OR IMPLIED WARRANTY, RELATING TO SALE AND/OR USE OF DIALOGIC PRODUCTS INCLUDING LIABILITY OR WARRANTIES RELATING TO FITNESS FOR A PARTICULAR PURPOSE, MERCHANTABILITY, OR INFRINGEMENT OF ANY INTELLECTUAL PROPERTY RIGHT OF A THIRD PARTY.

Dialogic products are not intended for use in certain safety-affecting situations. Please see <a href="http://www.dialogic.com/company/terms-of-use.aspx">http://www.dialogic.com/company/terms-of-use.aspx</a> for more details.

Due to differing national regulations and approval requirements, certain Dialogic products may be suitable for use only in specific countries, and thus may not function properly in other countries. You are responsible for ensuring that your use of such products occurs only in the countries where such use is suitable. For information on specific products, contact Dialogic Corporation at the address indicated below or on the web at www.dialogic.com.

It is possible that the use or implementation of any one of the concepts, applications, or ideas described in this document, in marketing collateral produced by or on web pages maintained by Dialogic may infringe one or more patents or other intellectual property rights owned by third parties. Dialogic does not provide any intellectual property licenses with the sale of Dialogic products other than a license to use such product in accordance with intellectual property owned or validly licensed by Dialogic and no such licenses are provided except pursuant to a signed agreement with Dialogic. More detailed information about such intellectual property is available from Dialogic's legal department at 3300 Boulevard de la Côte-Vertu, Suite 112, Montreal, Quebec, Canada H4R 1P8. Dialogic encourages all users of its products to procure all necessary intellectual property licenses required to implement any concepts or applications and does not condone or encourage any intellectual property infringement and disclaims any responsibility related thereto. These intellectual property licenses may differ from country to country and it is the responsibility of those who develop the concepts or applications to be aware of and comply with different national license requirements.

Dialogic, Dialogic Pro, Veraz, Brooktrout, Diva, BorderNet, PowerMedia, PowerVille, PowerNova, MSaaS, ControlSwitch, I-Gate, Cantata, TruFax, SwitchKit, Eiconcard, NMS Communications, SIPcontrol, Exnet, EXS, Vision, inCloud9, and NaturalAccess, among others as well as related logos, are either registered trademarks or trademarks of Dialogic Corporation and its affiliates or subsidiaries. Dialogic's trademarks may be used publicly only with permission from Dialogic. Such permission may only be granted by Dialogic's legal department at 3300 Boulevard de la Côte-Vertu, Suite 112, Montreal, Quebec, Canada H4R 1P8. Any authorized use of Dialogic's trademarks will be subject to full respect of the trademark guidelines published by Dialogic from time to time and any use of Dialogic's trademarks requires proper acknowledgement.

The names of actual companies and products mentioned herein are the trademarks of their respective owners.

This document discusses one or more open source products, systems and/or releases. Dialogic is not responsible for your decision to use open source in connection with Dialogic products (including without limitation those referred to herein), nor is Dialogic responsible for any present or future effects such usage might have, including without limitation effects on your products, your business, or your intellectual property rights.

## **Revision History**

| Revision | Release Date     | Notes                                                                                            |
|----------|------------------|--------------------------------------------------------------------------------------------------|
| 1.0      | February<br>2016 | Release 3.3 - editing and styling                                                                |
| 1.1      | February<br>2016 | Release 3.4 - HP DL360 replaced the current hardware                                             |
| 1.2      | May 2016         | Release 3.4.1 - HDD size increased - After installation management remote access is allowed.     |
| 1.3      | October 2016     | Release 3.5.0 - Introduced HP DL360 platform with 10 GB interface - Introduced HP DL380 platform |
| 1.4      | January 2017     | Power supply specifications corrections                                                          |
| 2.0      | April 2017       | Release 3.6.0 - BorderNet SBC replaced the BorderNet 4000 SBC                                    |
| 2.1      | October 2017     | Release 3.7.0                                                                                    |
| 2.2      | January 2019     | Updated and edited for Release 3.8.0                                                             |
| 2.3      | May 2019         | Updated and edited for Release 3.8.1                                                             |

# 1. Introduction

## **1.1 Purpose of this Document**

This installation and deployment guide is intended to introduce you to the initial installation, setup and configuration of the Dialogic BorderNet Session Border Controller for COTS deployments.

The document is organized according to the following sections:

- System Configuration
- <u>Specifications</u>
- Panels and LEDs
- <u>Safety Consideration</u>
- Installation
- Internet Connectivity
- Deployment
- <u>Redeployment Procedure</u>

### **1.2 Hardware Limited Warranty**

Please refer to the Dialogic web site for information concerning hardware warranty which applies unless different terms have been agreed to in a signed agreement between yourself and Dialogic Corporation or its subsidiaries. The listed hardware warranty periods and terms are subject to change without notice. For purchases not made directly from Dialogic please contact your direct vendor in connection with the warranty period and terms that they offer.

http://www.dialogic.com/warranties

### 1.3 Glossary

| Abbreviation | Meaning                   |
|--------------|---------------------------|
| SBC          | Session Border Controller |
| SFF          | Short Form Factor         |

### 1.4 Contact Us

For a list of Dialogic locations and offices, please visit: https://www.dialogic.com/contact.aspx.

# 2. System Configurations

The BorderNet SBC is available in the following hardware configurations:

| Product<br>Number | Description                                                                                                    |
|-------------------|----------------------------------------------------------------------------------------------------|
| BN4-HPO-<br>1000  | One BorderNet SBC base hardware, OEM HP DL360, DC power, 12xCopper ports 1GB, OS Software                          |
| BN4-HPO-<br>1001  | One BorderNet SBC base hardware, OEM HP DL360, AC power, 12xCopper ports 1GB, OS Software                          |
| BN4-HPO-<br>1002  | One BorderNet SBC base hardware, OEM HP DL360, DC power, 4x10G Optical Interfaces, 4xCopper ports 1GB, OS Software |
| BN4-HPO-<br>1003  | One BorderNet SBC base hardware, OEM HP DL360, AC power, 4x10G Optical Interfaces, 4xCopper ports 1GB, OS Software |
| BN4-HPO-<br>1004  | One BorderNet SBC base hardware, OEM HP DL380, DC power, 12xCopper ports 1GB, OS Software                          |
| BN4-HPO-<br>1005  | One BorderNet SBC base hardware, OEM HP DL380, AC power, 12xCopper ports 1GB, OS Software                          |
| BN4-HPO-<br>1006  | One BorderNet SBC base hardware, OEM HP DL380, DC power, 4x10G Optical Interfaces, 4xCopper ports 1GB, OS Software |
| BN4-HPO-<br>1007  | One BorderNet SBC base hardware, OEM HP DL380, AC power, 4x10G Optical Interfaces, 4xCopper ports 1GB, OS Software |

Table 1: BorderNet SBC Configurations

# 3. Specifications

The two BorderNet SBC COTS platform options support similar features and specifications:

- HP DL360 Gen9 1 rack unit (1RU).
- This platform, introduced in previous releases, supports the addition of 1 PCIe card for the future DSP-based transcoding.

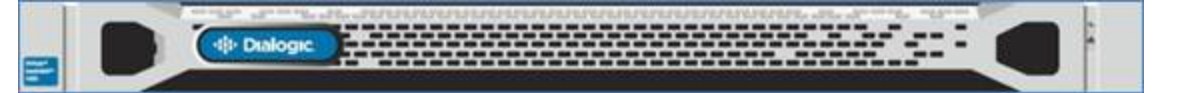

- HP DL380 Gen9 2 rack unity (2RU).
- This platform, introduced in release 3.7.0, supports the addition of 4 PCIe cards for the DSP-based transcoding.

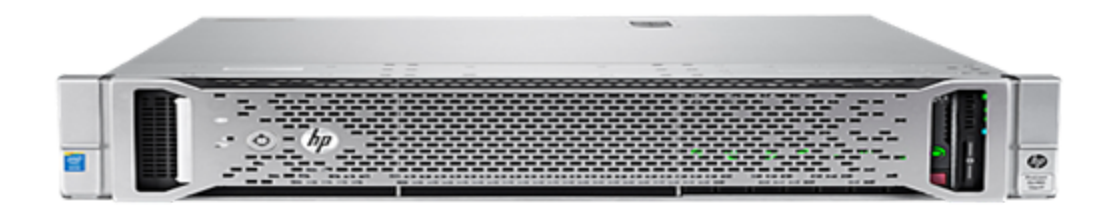

## 3.1 Environment and Power

| Specification | Value                                                                                                    |
|---------------|----------------------------------------------------------------------------------------------------|
| Environment   | Temperature Range Operating: 10°C to 35°C (50°F to 95°F)<br>Non-operating: -30°C to 60°C (-22°F to 140°F) Relative Humidity (noncondensing) Operating: - Minimum to<br>be the higher of -12°C (10.4°F) dew point or 8% relative humidity Maximum to be 24°C (75.2°F) dew point or<br>90% relative humidity.<br>Non-operating: 5% to 95% 38.7°C (101.7°F), maximum wet bulb temperature.                                                                                                    |
| Power         | Power Supplies Dual hot swappable AC or DC power supplies<br>Each power supply 800W maximum AC Power Option Input Voltage Range (V rms): 100 to 240 VAC<br>Frequency Range (Nominal) (Hz ): 50 Hz to 60 Hz<br>Nominal Input Current (A rms): 9.1 A at 100 VAC, 4.4 A at 200 VAC: 3.7A at 240 VDC DC Power Option Input<br>Voltage Range (VDC): -40 to -72<br>Nominal Input Voltage (VDC): -40 VDC, -48 VDC, -72 VDC<br>Nominal Input Current (A -DC): 22.0 at -40 VDC, 18.1 at -48 VDC, 11.9 at -72 VDC |

Table 2: Environment and Power Specifications

### **3.2 Platform Specifications**

The BorderNet SBC COTS platform is based on the HP DL380 Gen10 platform. DL20 is for the BorderNet Edge SBC and comes preinstalled by Dialogic.

Specifications concerning COTS platform scale and performance are provided here:

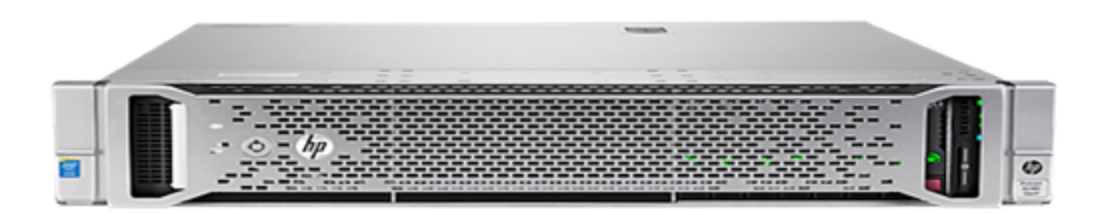

| Specifications                          | HP DL20 Gen10 Server (Enterprise )                 | HP DL380 Gen10 Server (High Scale)                         |
|-----------------------------------------|----------------------------------------------------|------------------------------------------------------------|
| Signaling and Media Interfaces          | 3 x 1 Gb (1 x Private, 2 x Public)                 | 8 x 1 Gb or 4 x 10Gb                                       |
| High Availability (HA) Interfaces       | -                                                  | 2 x 1 Gb                                                   |
| Management Interfaces                   | 1 x 1 Gb (Management and HA)                       | 2 x 1 Gb                                                   |
| Processor                               | Intel® Core™ i3-8300 (4 core, 3.7 GHz, 12MB, 62W)  | Intel® Xeon® Silver 4114 Processor (10 core, 2.2 GHz, 85W) |
| Memory                                  | 8 GB                                               | 64 GB                                                      |
| Expansion Slots                         |                                                    | 6 PCIe slots (4 slots for transcoding cards)               |
| Form Factor                             | 1 Rack Unit (RU)                                   | 2 Rack Units (RU)                                          |
| Dimensions without Bezel<br>(H x W x D) | 1.70 x 17.11 x 15.05 in<br>4.32 x 43.46 x 38.22 cm | 17.54 x 28.75 x 3.44 in<br>44.55 x 73.02 x 8.73 cm         |
| Weight                                  | 9.46 kg (20.86 lbs.)                               | 12.25 kg (27 lbs.)                                         |

# 4. Panels and LEDs

# 4.1 Front Panel

### 4.1.1 Components

HP DL360 (1U)

The BorderNet SBC front panel houses 2 disk drives, 4 fans with bail handles and a status panel.

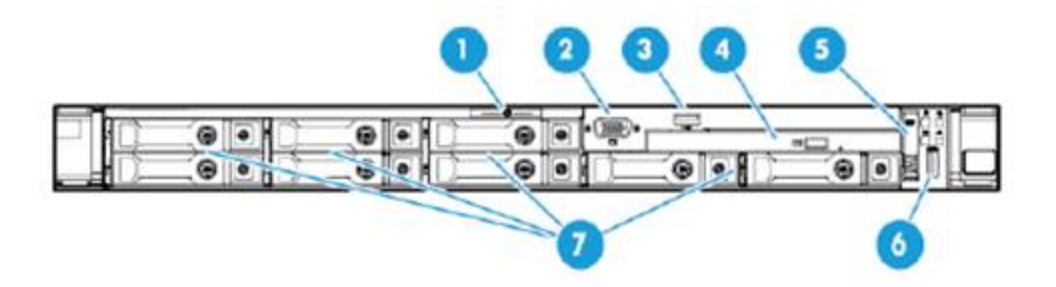

Figure 1: HP DL360 Front Panel (with Cover Removed)

| No | Component                         |
|----|-----------------------------------|
| 1  | Serial label pull tab             |
| 2  | Front video connector (optional)  |
| 3  | USB 2.0 connector (optional)      |
| 4  | Optical drive (optional)          |
| 5  | System insight display (optional) |
| 6  | USB 3.0 connector                 |
| 7  | SAS/SATA/SSD drive bays           |

Table 3: HP DL360 Front Panel Description

HP DL380 (2U)

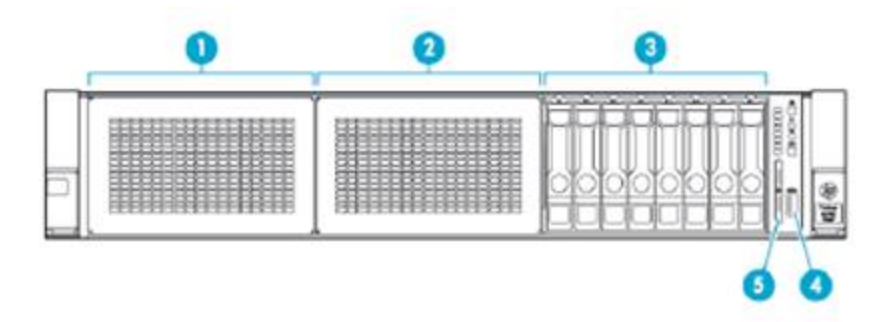

Figure 2: HP DL380 Front Panel (with Cover Removed)

| No | Component                                            |
|----|------------------------------------------------------|
| 1  | Bay 1 (optional drives or optical drive, video, USB) |
| 2  | Bay 2 (optional drives)                              |
| 3  | Fixed drive bays                                     |
| 4  | Front USB 3.0 connector                              |
| 5  | Serial label pull tab                                |

Table 4: HP DL380 Front Panel Description

### 4.1.2 LEDs and Buttons

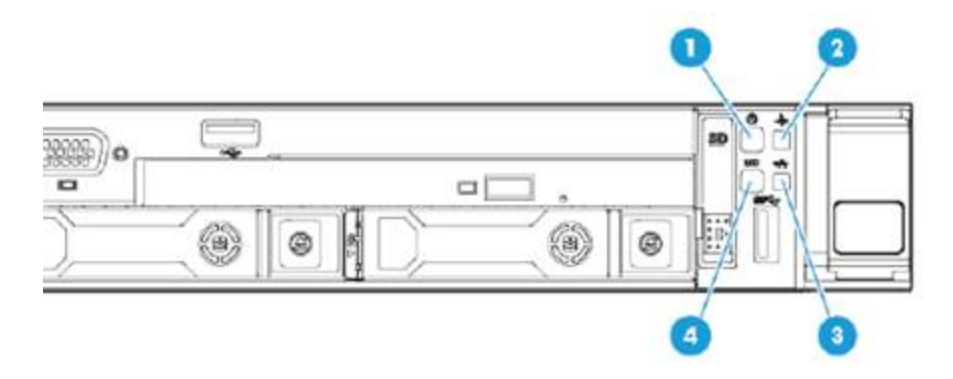

Figure 3: HP DL360 (1U) Front Panel LEDs and Buttons

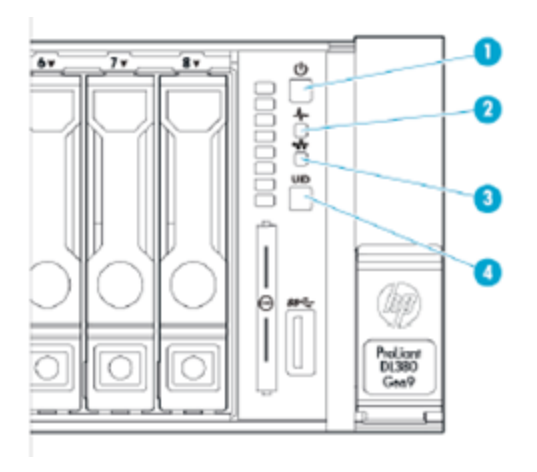

Figure 4: HP DL380 (2U) Front Panel LEDs and Buttons

| Item | Description                                               | Status                                                                                                    |
|------|-----------------------------------------------------------|----------------------------------------------------------------------------------------------------|
| 1    | Power<br>On/Standby<br>button and<br>system power<br>LED* | <ul> <li>Solid green = System ON · Flashing green (1 Hz/cycle per sec) = Performing power on sequence</li> <li>Solid amber = System in standby · Off = No power present**</li> </ul>                                                                                            |
| 2    | Health LED*                                               | <ul> <li>Solid green = Normal · Flashing green (1 Hz/cycle per sec) = iLO is rebooting · Flashing amber =<br/>System degraded · Flashing red (1 Hz/cycle per sec) = System critical<sup>†</sup></li> </ul>                                                                      |
| 3    | NIC status LED*                                           | · Solid <b>green</b> = Link to network · Flashing <b>green</b> (1 Hz/cycle per sec) = Network active · Off = No network activity                                                                                                    |
| 4    | UID<br>button/LED*                                        | • Solid <b>blue</b> = Activated • Flashing <b>blue</b> : o 1 Hz/cycle per sec = Remote management or firmware upgrade in progress o 4 Hz/cycle per sec = iLO manual reboot sequence initiated o 8 Hz/cycle per sec = iLO manual reboot sequence in progress • Off = Deactivated |

#### Table 5: Front Panel LEDs and Buttons

\*When all four LEDs described in this table flash simultaneously, a power fault has occurred. For more information, see <u>Power</u> <u>fault LEDs</u>.

\*\*Facility power is not present, power cord is not attached, no power supplies are installed, power supply failure has occurred or the power button cable is disconnected.

†If the health LED indicates a degraded or critical state, review the system IML or use iLO to review the system health status.

### 4.1.3 Power Fault LEDs

The following table provides a list of power fault LEDs, and the subsystems that are affected. Not all power faults are used by all servers.

| Subsystem    | LED Behavior |
|--------------|--------------|
| System board | 1 flash      |

| Subsystem                                                             | LED Behavior |
|-----------------------------------------------------------------------|--------------|
| Processor                                                             | 2 flashes    |
| Memory                                                                | 3 flashes    |
| Riser board PCIe slots                                                | 4 flashes    |
| Flexible LOM                                                          | 5 flashes    |
| Removable HP Flexible Smart Array controller/Smart SAS HBA controller | 6 flashes    |
| System board PCIe slots                                               | 7 flashes    |
| Power backplane or storage backplane                                  | 8 flashes    |
| Power supply                                                          | 9 flashes    |
|                                                                       |              |

Table 6: Power Fault LEDs

## 4.2 Systems Insight Display

### 4.2.1 LEDs

The **Systems Insight Display** LEDs represent the system board layout. The display provides the status of all internal LEDs and enables diagnosis with the access panel installed.

To view the LEDs, access the Systems Insight Display.

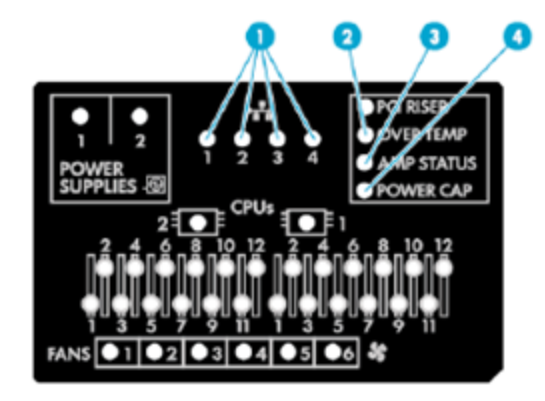

#### Figure 5: System Insight Display LEDs

| Item | Description          | Status                                                                                                    |
|------|----------------------|----------------------------------------------------------------------------------------------------|
| 1    | NIC<br>link/activity | <ul> <li>Off = No link to network. If the power is off, view the rear panel RJ-45 LEDs for status (see Rear panel LEDS and buttons).</li> <li>Solid green = Network link · Flashing green = Network link with activity</li> </ul> |
| 2    | Over temp            | · Off = Normal · Solid <b>amber</b> = High system temperature detected                                                                                                    |

| Item | Description       | Status                                                                                                    |
|------|-------------------|----------------------------------------------------------------------------------------------------|
| 3    | Amp status        | · Off = AMP modes disabled · Solid <b>green</b> = AMP mode enabled · Solid <b>amber</b> = Failover · Flashing<br><b>amber</b> = Invalid configuration |
| 4    | Power cap         | • Off = System is in standby or no cap is set. • Solid <b>green</b> = Power cap applied                                                               |
| 5    | All other<br>LEDs | • Off = Normal • <b>Amber</b> = Failure • For more information on activation of these LEDs, see <b>LED combinations</b> .                             |

Table 7: System Insight Display LEDs

### 4.2.2 LED Combinations

When the health LED on the front panel illuminates either **amber** or **red**, the server is experiencing a health event. Combinations of illuminated Systems Insight Display LEDs, the system power LED and the health LED indicate system status.

| System<br>Insight<br>Display<br>LED and<br>Color | Health<br>LED | System<br>Power<br>LED | Status                                                                                                    |
|--------------------------------------------------|---------------|------------------------|----------------------------------------------------------------------------------------------------|
| Processor<br>( <b>amber</b> )                    | Red           | Amber                  | One or more of the following conditions may exist: • Processor in socket <i>X</i> has failed. • Processor <i>X</i> is not installed in the socket. • Processor <i>X</i> is unsupported. • ROM detects a failed processor during POST. |
| Processor<br>( <b>amber</b> )                    | Amber         | Green                  | Processor in socket X is in a pre-failure condition.                                                                                                    |
| DIMM<br>( <b>amber</b> )                         | Red           | Green                  | One or more DIMMs have failed.                                                                                                    |
| DIMM<br>( <b>amber</b> )                         | Amber         | Green                  | DIMM in slot X is in a pre-failure condition.                                                                                                    |
| Over<br>temp<br>( <b>amber</b> )                 | Amber         | Green                  | The Health Driver has detected a cautionary temperature level.                                                                                                    |
| Over<br>temp<br>( <b>amber</b> )                 | Red           | Amber                  | The server has detected a hardware critical temperature level.                                                                                                    |
| PCl riser<br>( <b>amber</b> )                    | Red           | Green                  | The PCI riser cage is not seated properly.                                                                                                    |
| Fan<br>( <b>amber</b> )                          | Amber         | Green                  | One fan has failed or has been removed.                                                                                                    |
| Fan<br>( <b>amber</b> )                          | Red           | Green                  | Two or more fans have failed/been removed.                                                                                                    |
| Power<br>supply<br>( <b>amber</b> )              | Red           | Amber                  | One or more of the following conditions may exist: $\cdot$ Only one power supply is installed and that power supply is in standby $\cdot$ Power supply fault $\cdot$ System board fault                                               |

| System<br>Insight<br>Display<br>LED and<br>Color | Health<br>LED | System<br>Power<br>LED   | Status                                                                                                    |
|--------------------------------------------------|---------------|--------------------------|----------------------------------------------------------------------------------------------------|
| Power<br>supply<br>( <b>amber</b> )              | Amber         | Green                    | One or more of the following conditions may exist: · Redundant power supply is installed and only one power supply is functional · AC power cord is not plugged into redundant power supply · Redundant power supply fault · Power supply mismatch at POST or power supply mismatch through hot-plug addition |
| Power<br>cap (off)                               | -             | Amber                    | Standby                                                                                                    |
| Power<br>cap<br>( <b>green</b> )                 | _             | Flashing<br><b>Green</b> | Waiting for power                                                                                                    |
| Power<br>cap<br>( <b>green</b> )                 | -             | Green                    | Power available                                                                                                    |
| Power<br>cap<br>(flashing<br><b>amber</b> )      | -             | Amber                    | Power not available                                                                                                    |

Table 8: LED Combinations

#### Important:

If more than one DIMM slot LED is illuminated, further troubleshooting is required. Test each bank of DIMMs by removing all other DIMMs. Isolate the failed DIMM by replacing each DIMM in a bank with a known working DIMM.

### 4.3 Rear Panel

### 4.3.1 Components

HP DL360 (1U)

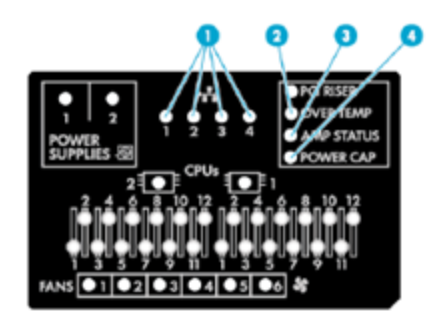

Figure 6: HP DL360 (1U) Rear Panel

| No | Component                        |
|----|----------------------------------|
| 1  | Slot 1 PCIe3 x16 (16, 8, 4, 1)   |
| 2  | Slot 2 PCIe 3 x8 ( 8, 4, 1)      |
| 3  | Slot 3 PCIe 3 x16 (16, 8, 4, 1)* |
| 4  | Power supply 2                   |
| 5  | Power supply 1                   |
| 6  | Video connector                  |
| 7  | NIC connector 4                  |
| 8  | NIC connector 3                  |
| 9  | NIC connector 2                  |
| 10 | NIC connector 1                  |
| 11 | iLO 4 connector                  |
| 12 | Serial connector (optional)      |
| 13 | USB 3.0 connectors               |
| 14 | FlexibleLOM bay                  |

Table 9: HP DL360 (1U) Rear Panel Description

\*The slot 3 PCIe 3 riser is optional and requires a second processor before installation.

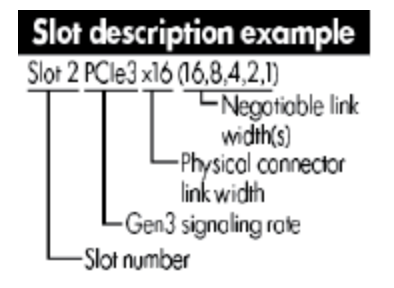

Figure 7: HP DL360 (1U) Slot Description Example

HP DL380 (2U)

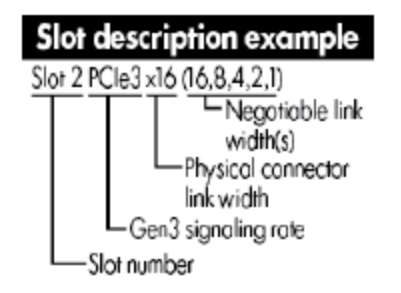

Figure 8: HP DL380 (2U) Rear Panel

| No | Component                                                           |
|----|---------------------------------------------------------------------|
| 1  | PCIe slots 1-3 (top to bottom)                                      |
| 2  | Optional PCIe slots 4-6 (top to button) - requires second processor |
| 3  | Optional serial port                                                |
| 4  | Power supply 1 (PS1)                                                |
| 5  | Power supply 2 (PS2)                                                |
| 6  | Video connector                                                     |
| 7  | 1Gb RJ-45 port 4                                                    |
| 8  | 1Gb RJ-45 port 3                                                    |
| 9  | 1Gb RJ-45 port 2                                                    |
| 10 | 1Gb RJ-45 port 1                                                    |
| 11 | iLO connector                                                       |
| 12 | USB 3.0 connectors                                                  |
| 13 | FlexibleLOM bay                                                     |

Table 10: HP DL380 (2U) Rear Panel Description

### 4.3.2 LEDs and Buttons

HP DL360 (1U)

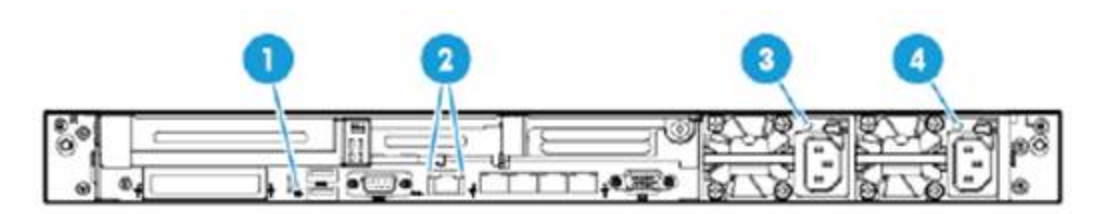

#### Figure 9: HP DL360 (1U) Rear Panel LEDs and Buttons

| Item | Description                      | Status                                                                                                    |
|------|----------------------------------|----------------------------------------------------------------------------------------------------|
| 1    | UID LED                          | <ul> <li>Solid blue = Identification is activated · Flashing blue = System being managed remotely</li> <li>Off = Identification deactivated</li> </ul> |
| 2L   | HP iLO/standard NIC activity LED | • Solid <b>green</b> = Activity exists • Flashing <b>green</b> = Activity exists • Off = No activity exists                                            |
| 2R   | HP iLO/standard NIC<br>link LED  | • Solid <b>green</b> = Link exists • Off = No link exists                                                                                              |

| Item | Description        | Status                                                                                                    |
|------|--------------------|----------------------------------------------------------------------------------------------------|
| 3    | Power supply 2 LED | <ul> <li>Solid green = Normal · Off = One or more of the following conditions exists:</li> <li>o AC power unavailable</li> <li>o Power supply failed</li> <li>o Power supply in standby mode</li> <li>o Power supply exceeded current limit</li> </ul> |
| 4    | Power supply 1 LED | <ul> <li>Solid green = Normal · Off = One or more of the following conditions exists:</li> <li>o AC power unavailable</li> <li>o Power supply failed</li> <li>o Power supply in standby mode</li> <li>o Power supply exceeded current limit</li> </ul> |

#### Table 11: HP DL360 (1U) Rear Panel LEDs and Buttons

#### HP DL380 (2U)

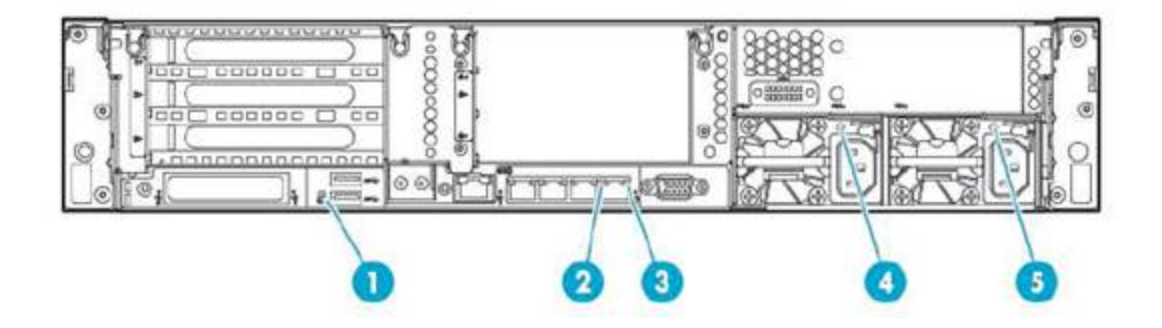

Figure 10: HP DL380 (1U) Rear Panel LEDs and Buttons

| ltem | Description           | Status                                                                                                    |
|------|-----------------------|----------------------------------------------------------------------------------------------------|
| 1    | UID LED               | · Off = Deactivated · Solid <b>blue</b> = Activated · Flashing <b>blue</b> = System is being managed remotely |
| 2    | NIC link LED          | • Off = No network link • <b>Green</b> = Network link                                                         |
| 3    | NIC activity LED      | · Off = No network activity · Solid <b>green</b> = Link to network · Flashing <b>green</b> = Network activity |
| 4    | Power supply 2<br>LED | • Off = System is off or power supply has failed • Solid <b>green</b> = Normal                                |
| 5    | Power supply 1<br>LED | • Off = System is off or power supply has failed • Solid <b>green</b> = Normal                                |

Table 12: HP DL380 (2U) Rear Panel LEDs and Buttons

## **4.4 Device Numbers**

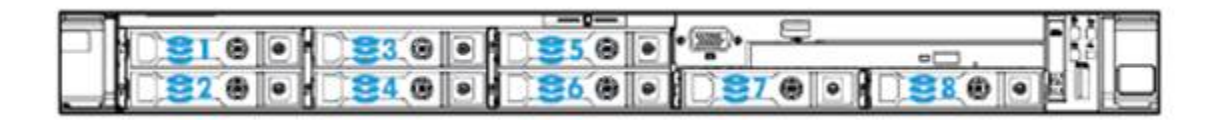

Figure 11: HP DL360 (1U) Device Numbers

|--|--|--|

Figure 12: HP DL380 (2U) Device Numbers

## 4.5 Hot-Plug Drive LED Definitions

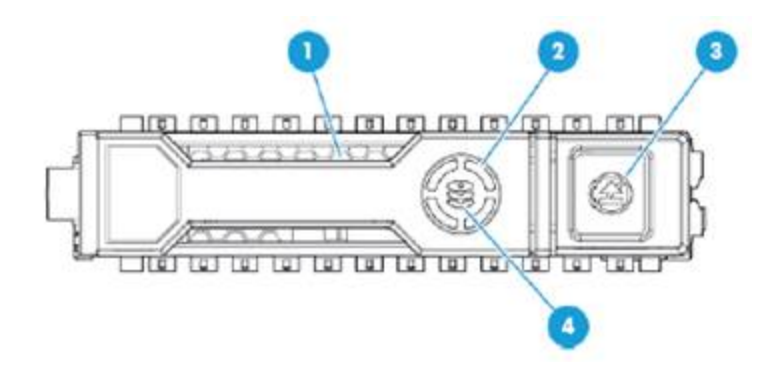

#### Figure 13: LED Definitions

| Item | LED      | Status                         | Description                                                                                   |
|------|----------|--------------------------------|-----------------------------------------------------------------------------------------------|
| 1    | Locato   | Solid <b>blue</b>              | Drive is being identified by a host application.                                              |
| T    | Locate   | Flashing <b>blue</b>           | Drive carrier firmware is being updated or requires an update.                                |
| 2    | Activity | Rotating green                 | Drive activity                                                                                |
| Z    | ring     | Off                            | No drive activity                                                                             |
| 3    | Do not   | Solid <b>white</b>             | Do not remove the drive. Removing the drive causes one or more of the logical drives to fail. |
|      | remove   | Off                            | Removing the drive does not cause a logical drive to fail.                                    |
| 4    | Drive    | Solid <b>green</b>             | Drive is a member of one or more logical drives.                                              |
|      | status   | Flashing <b>green</b>          | Drive is rebuilding or performing a RAID migration, strip size.                               |
|      |          | Flashing<br><b>amber/green</b> | Drive is a member of one or more logical drives and predicts the drive will fail.             |

#### Install Guide COTS Deployment

| Item | LED | Status                | Description                                               |
|------|-----|-----------------------|-----------------------------------------------------------|
|      |     | Flashing <b>amber</b> | Drive is not configured and predicts the drive will fail. |
|      |     | Solid <b>amber</b>    | Drive has failed.                                         |
|      |     | Off                   | Drive is not configured by a RAID controller.             |

Table 13: LED Definitions

# 5. Safety Considerations

Before performing service procedures, review all the safety information.

## **5.1 Preventing Electrostatic Discharge**

To prevent damaging the system, be aware of the precautions you need to follow when setting up the system or handling parts. A discharge of static electricity from a finger or other conductor may damage system boards or other static-sensitive devices. This type of damage may reduce the life expectancy of the device.

#### To prevent electrostatic damage:

- Avoid hand contact by transporting and storing products in static-safe containers.
- Keep electrostatic-sensitive parts in their containers until they arrive at static-free workstations.
- Place parts on a grounded (earthed) surface before removing them from their containers.
- Avoid touching pins, leads or circuitry.
- Always be properly grounded (earthed) when touching a static-sensitive component or assembly.

### 5.2 Symbols on Equipment

The following symbols on the equipment indicate the presence of potentially hazardous conditions.

| Symbol | Description                                                                                                    |
|--------|----------------------------------------------------------------------------------------------------|
|        | Indicates the presence of hazardous energy circuits or electric shock hazards. Refer all servicing to qualified<br>personnel.<br>Warning:<br>To reduce the risk of injury from electric shock hazards, do not open this enclosure. Refer all maintenance,<br>upgrades and servicing to qualified personnel. |
|        | Indicates the presence of electric shock hazards. The area contains no user or field serviceable parts. Do not open<br>for any reason.<br>Warning:<br>To reduce the risk of injury from electric shock hazards, do not open this enclosure.                                                                 |
|        | When on an RJ-45 receptacle, indicates a network interface connection.<br>Warning:<br>To reduce the risk of electric shock, fire or damage to the equipment, do not plug telephone or<br>telecommunications connectors into this receptacle.                                                                |
|        | Indicates the presence of a hot surface or hot component. If contact is made with this surface, the potential for injury exists.<br>Warning:<br>To reduce the risk of injury from a hot component, allow the surface to cool before touching.                                                               |
| .or.   | Indicates that the component exceeds the recommended weight for one individual to handle safely.<br>Warning:<br>To reduce the risk of personal injury or damage to the equipment, observe local occupational health and safety<br>requirements and guidelines for manual material handling.                 |

| Symbol | Description                                                                                                    |
|--------|----------------------------------------------------------------------------------------------------|
|        | When on power supplies or systems, indicates that the equipment is supplied by multiple sources of power.<br>Warning:<br>To reduce the risk of injury from electric shock, remove all power cords to completely disconnect power from the<br>system. |

Table 14: Symbols on Equipment

## **5.3 Server Warnings and Cautions**

Before installing a server, be sure that you understand the following warnings and cautions.

#### WARNING:

To reduce the risk of electric shock or damage to the equipment:

- Do not disable the power cord grounding (earth) plug. The grounding plug is an important safety feature.
- Plug the power cord into a grounded (earthed) electrical outlet that is easily accessible at all times.
- Unplug the power cord from the power supply to disconnect power to the equipment.

• Do not route the power cord where it can be walked on or pinched by items placed against it. Pay particular attention to the plug, electrical outlet and the point where the cord extends from the server.

#### WARNING:

To reduce the risk of personal injury from hot surfaces, allow the drives and the internal system components to cool before touching them.

#### CAUTION:

Do not operate the server for long periods with the access panel open or removed. Operating the server in this manner results in improper airflow and improper cooling that can lead to thermal damage.

# 6. Installation

To install the BorderNet SBC follow the below steps:

- 1. Install the rail kit into a rack.
- 2. Connect the power cords.
- 3. Connect Ethernet cables (see Internet Connectivity).
- 4. Provision the system using the management system (see **Deployment**).

Ethernet configurations including the number of connections and IP addresses are deployment specific. Please refer to the *BorderNet SBC Provisioning Guide*.

### 6.1 Hardware Kit Contents

#### WARNING:

To reduce the risk of personal injury or damage to the equipment, at least two people are required to lift the server during installation or removal.

#### **IMPORTANT:**

When installing the rack rails, be sure they are oriented Front Left and Front Right, as indicated on the rails.

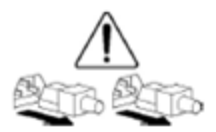

#### Figure 14: Hardware Kit Contents

| ltem | Hardware (Scale:<br>1:1) | Quantity/Tool   |
|------|--------------------------|-----------------|
| А    |                          | 4/ Slotted T-25 |
| В    |                          | 4               |

| ltem             | Hardware (Scale:<br>1:1) | Quantity/Tool                                                                                                    |
|------------------|--------------------------|----------------------------------------------------------------------------------------------------|
| Y (not<br>shown) | User provided            | <ul> <li>You must provide the following:</li> <li>Screws to secure the slide mounting bracket assemblies in a threaded-hole rack</li> <li>Cage nuts for a round-hole rack</li> </ul> |

Table 15: Hardware Kit Contents

In addition to the supplied items, you may require the following:

- Screws that fit a threaded-hole rack.
- An appropriate screwdriver.
- Kit 371482-B21 for integrated shipping in a round-hole rack.
- An optional installation tool (695539-001). This tool is available for assistance in installing the server into the rack. Refer to the tool part number when contacting your local service representative.

### 6.2 Rack Warnings

#### WARNING:

To reduce the risk of personal injury or damage to the equipment, be sure that:

- The leveling jacks are extended to the floor.
- The full weight of the rack rests on the leveling jacks.
- The stabilizing feet are attached to the rack if it is a single-rack installation.
- The racks are coupled together in multiple-rack installations.

• Only one component is extended at a time. A rack may become unstable if more than one component is extended for any reason.

#### WARNING:

If you are going to use a lift, be sure to use a lift that can handle the load of the component.

### 6.3 Anti-Tip Stabilizer

The anti-tip stabilizers provide stability and support when equipment is installed, removed or accessed within the rack. Stabilizer kits are available in both 600-mm and 800-mm versions.

It is recommended to use the side feet, provided with these kits, to stabilize stand-alone racks from the other side. If you are stabilizing racks that are secured together with baying kits, the side feet are optional on either end of the row.

It is recommended that stabilizer option kits be used when one or more of the following situations occur:

• The standard 600-mm (23.62-in) or 800-mm (31.50-in) front foot is required with deployments of stand-alone racks.

• Side feet, which are included in the stabilizer kits, are recommended to be installed as well.

Rack rows with four or more bayed racks, without a single rack-mountable component exceeding 99.79 kg (220 lb), do not need a stabilizer kit installed.

### 6.4 Overview

This rack hardware kit supports a variety of products in round-hole, square-hole or threaded-hole racks. Use the legend to identify installation steps appropriate to the type of rack.

Rack Identification Legend

| Round-hole racks  | Square-hole racks | Threaded-hole racks |
|-------------------|-------------------|---------------------|
| No tools required | No tools required | -                   |

Table 16: Rack Identification Legend

### 6.5 Install the Rail Kit into a Rack

#### WARNING:

To avoid risk of personal injury or damage to the equipment, do not stack anything on top of rail-mounted equipment or use it as a work surface when extended from the rack.

#### CAUTION:

Always plan the rack installation so that the heaviest item is on the bottom of the rack. Install the heaviest item first, and continue to populate the rack from the bottom to the top.

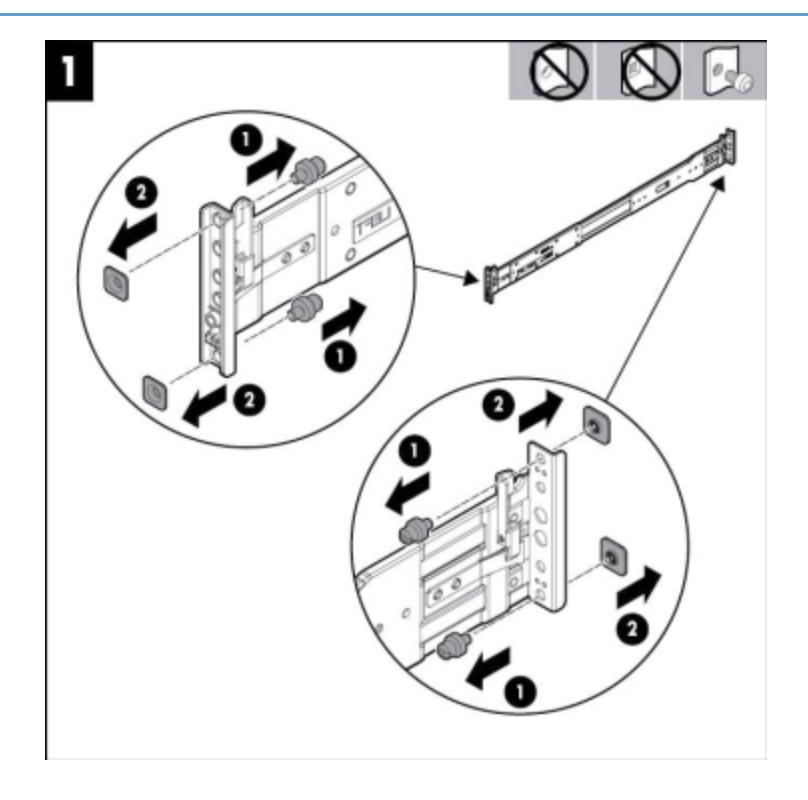

Figure 15: Install the Rail Kit into a Rack - Step 1

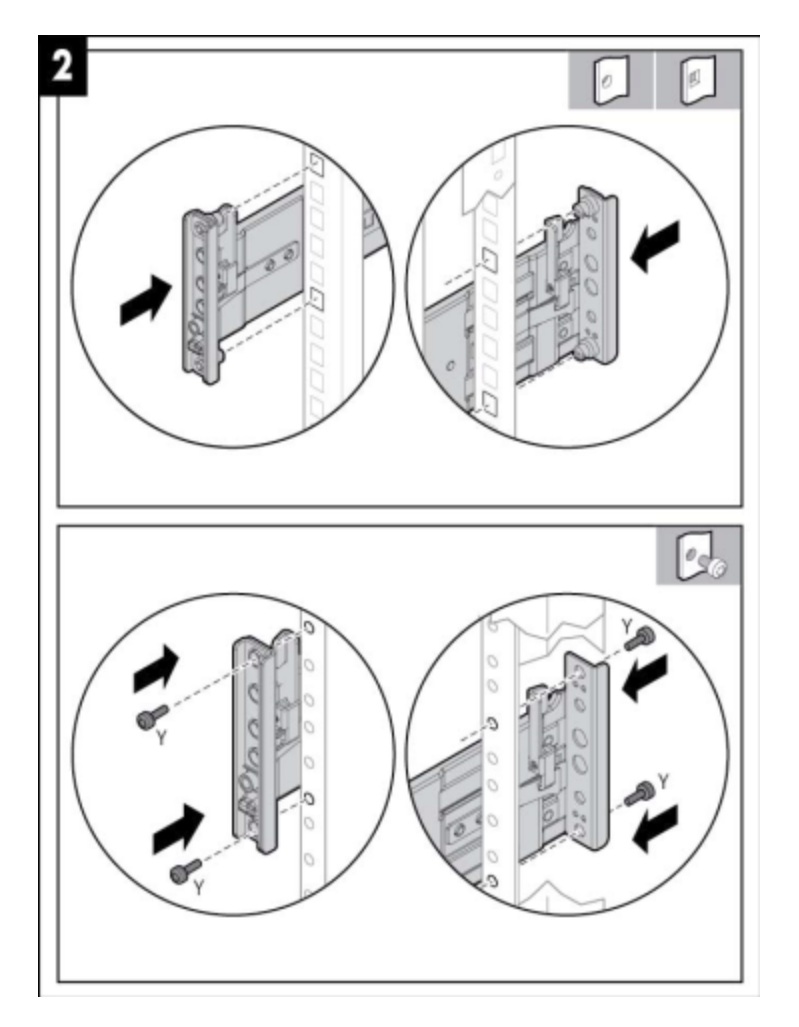

Figure 16: Install the Rail Kit into a Rack - Step 2

#### WARNING:

- To reduce the risk of personal injury or damage to the equipment:
- Be sure that the rack is adequately stabilized before installing the server.
- At least two people are required to lift the server during installation or removal.

#### **IMPORTANT:**

To ensure proper installation, install the server into rack rail slots 1 first.

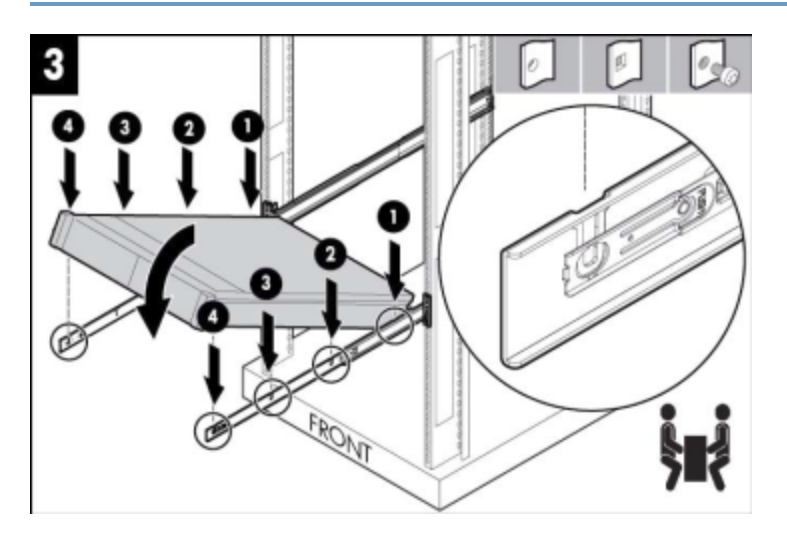

Figure 17: Install the Rail Kit into a Rack - Step 3

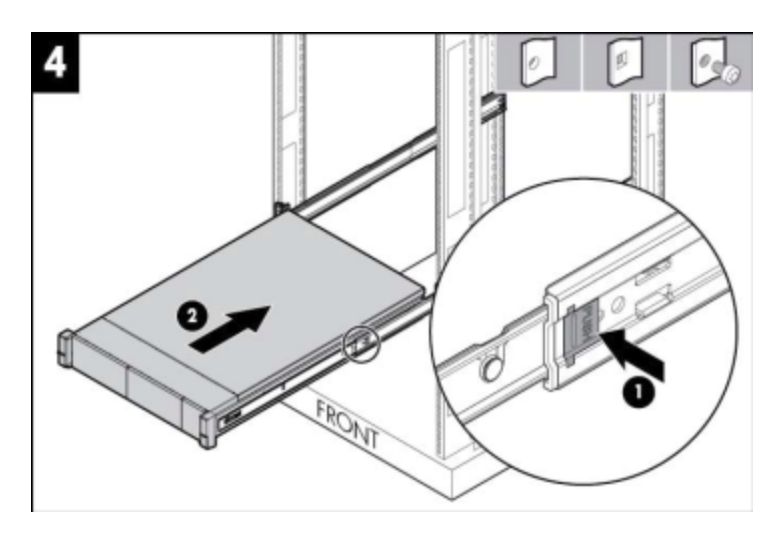

Figure 18: Install the Rail Kit into a Rack - Step 4

## 6.6 Remove the Rail (Optional)

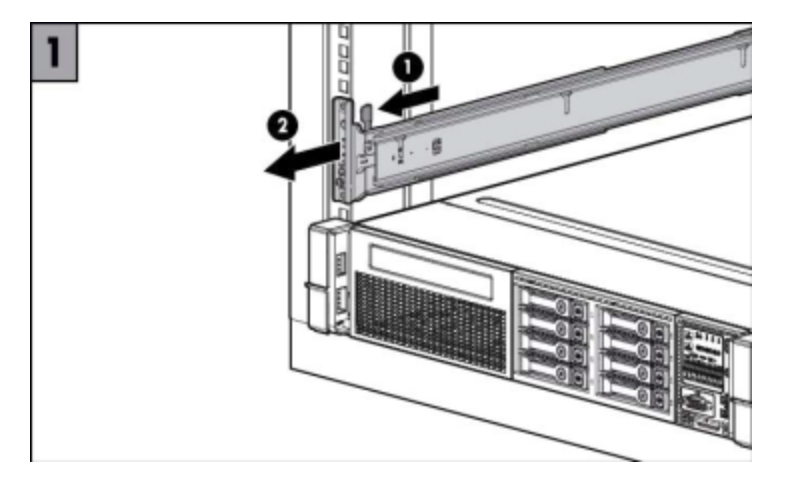

Figure 19: Remove the Rail - Step 1

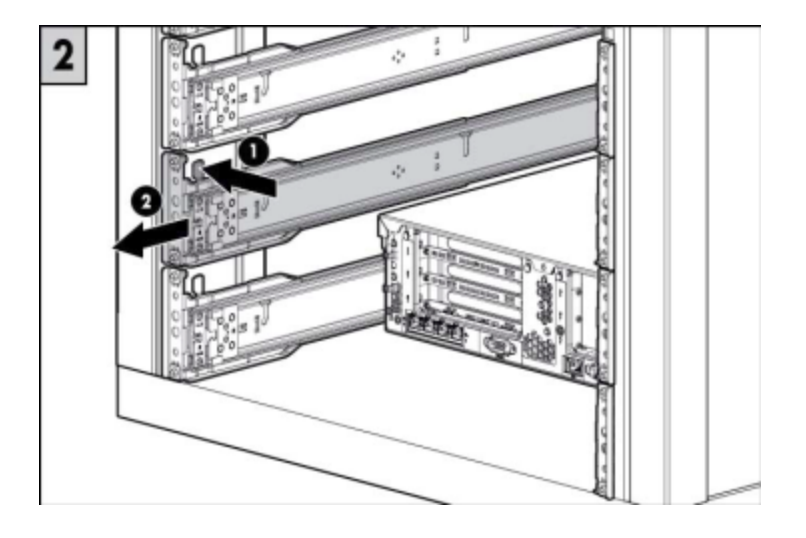

Figure 20: Remove the Rail - Step 2

## 6.7 Connect the Power Cords

After completing all installation and cable management procedures, you can connect the power cords to the facility power source.

#### WARNING:

- To reduce the risk of electric shock or damage to the equipment:
- Do not disable the power cord grounding (earth) plug. The grounding (earth) plug is an important safety feature.
- Plug the power cord into a grounded (earthed) electrical outlet that is easily accessible at all times.
- Unplug the power cord from the power supply to disconnect power to the equipment.
- Do not route the power cord where it can be walked on or pinched by items placed against it. Pay particular attention to the plug, electrical outlet and the point where the cord extends from the server.

The following items are used as the power cable kit and power cord:

| # P/N Description | Price (USD) |
|-------------------|-------------|
|-------------------|-------------|

| # | P/N        | Description                    | Price (USD) |
|---|------------|--------------------------------|-------------|
| 1 | DLS-DCC-HP | HP 2.5M 48V DC Power Cable Kit | \$45        |
| 2 | DLS-ACC-HP | Naked power cord 3M black      | \$15        |

Table 17: BorderNet SBC Power Cables

The AC, and DC power supplies and cords are provided as a part of the basic equipment. An AC power connector is provided, which allows you to connect your country specific cable.

### 6.8 Loosen the Shipping Screws

To slide the server out of the rack, open the latches and loosen the shipping screws.

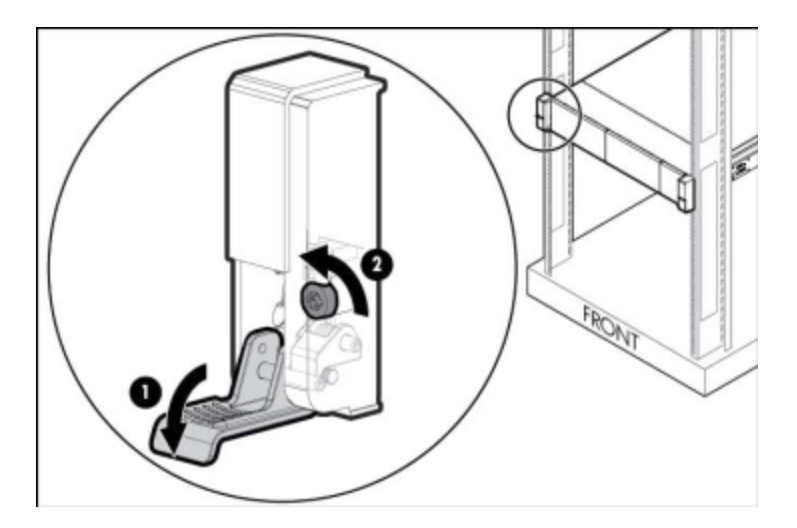

Figure 21: Loosen the Shipping Screws

### 6.9 MAC Address Mapping

The MAC addresses listed on the compliance label correspond to the Ethernet interfaces.

Use this table to determine the MAC address for a particular Ethernet interface.

MAC Address with Offset

Ethernet Interface

| MAC Address with Offset                | Ethernet Interface            |
|----------------------------------------|-------------------------------|
| XX-XX-XX-XX-XX-XX                      | ETH0 motherboard interface    |
| XX-XX-XX-XX-XX-XX + 1                  | ETH1 motherboard interface    |
| XX-XX-XX-XX-XX-XX + 2                  | ETH2 motherboard interface    |
| XX-XX-XX-XX-XX-XX + 3                  | ETH3 motherboard interface    |
| XX-XX-XX-XX-XX-XX + 4 XX-XX-XX-XX-XX+5 | ETH4 interface                |
| XX-XX-XX-XX-XX-XX + 6                  | ETH5 interface                |
| XX-XX-XX-XX-XX-XX+7                    | ETH6 interface                |
| XX-XX-XX-XX-XX-XX + 7                  | ETH7 interface ETH8 interface |
| XX-XX-XX-XX-XX-XX+8 XX-XX-XX-XX-XX+9   | ETH9 interface                |
| XX-XX-XX-XX-XX-XX+10                   | ETH10 interface               |
| XX-XX-XX-XX-XX-XX+11                   | ETH11 interface               |

Table 18: MAC Addresses and Ethernet Interfaces

## 6.10 Field Replaceable Units

If a component on the BorderNet SBC fails, field replaceable components are available on order.

Spare parts include all field replaceable units - power supplies, hard drives, fans and pluggable fiber NIC card optical modules. The pluggable fiber NIC card optical modules reside on the Optical NIC PCI card.

The Optical NIC PCI card is not a field replaceable unit. Spare parts modules do not require an additional license.

The following table lists the field replaceable units (FRUs) and accessories:

| # | Part Number | Description                                 |
|---|-------------|---------------------------------------------|
| 1 | DLS-PWD-HP  | HP 800W FS -48VDC Ht Plug Power Supply Kit  |
| 2 | DLS-PWA-HP  | HP 800W FS Plat Ht Plug AC Power Supply Kit |
| 3 | DLS-H300-HP | HP 300GB 6G SAS 10K 2.5in SC ENT HDD        |
| 4 | DLS-H300-HP | HP DL360 Gen9 High Performance Fan Kit      |
| 5 | DLS-N1G-HP  | HP Ethernet 1Gb 4-port 366T Adapter         |
| 6 | DLS-R16-HP  | HP 16GB 2Rx4 PC4-2133P-R Kit                |
| 7 | DLS-SF10-HP | HP BLc 10G SFP+ SR Transceiver              |
| 9 | DLS-ET10-HP | HP Ethernet 10Gb 2P 560SFP+ Adapter         |

Table 19: Field Replaceable Units

# 7. Internet Connectivity

This section shows how to connect the BorderNet SBC in the standalone and HA modes to the network, and to each other in the HA mode.

The following cables can be used:

- RJ-45 Ethernet cable category 6a (CAT 6a) or higher
- LC-OLC-DPLX (optical) multi-mode fiber LC duplex connector style

#### Note:

The BorderNet SBC configuration may vary. Your particular model may not include the listed interfaces here.

RJ-45 Ethernet interfaces use the following pin assignments.

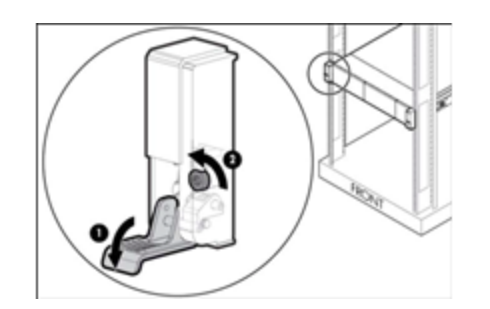

Figure 22: RJ-45 Pin Assignments

- MDI = Media Dependent Interface
- **M** = Minus
- **P** = Plus

The optical transceivers are included in the chassis. Insert multi-mode fiber LC duplex connector style cables into the optical transceivers.

The LC-OLC-DPLX optical interface appears as follows:

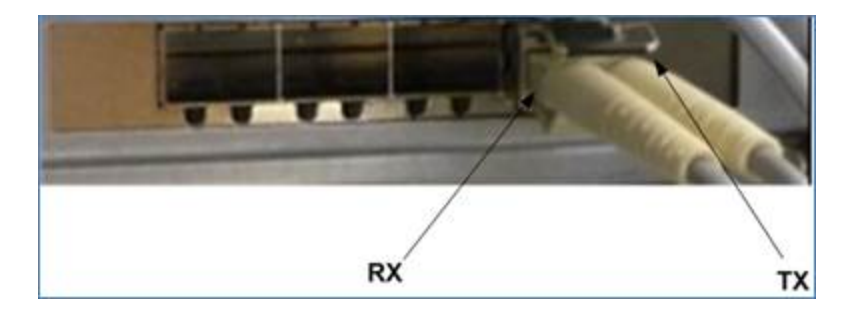

Figure 23: LC-OLC-DPLX (optical)

# 7.1 Standalone Configuration

The following diagram shows a standalone connectivity example of a basic configuration with 1GB Ethernet.

- Management: Eth0 is the primary management interface, connected to a primary switch. Eth3 is the secondary management interface, which takes over in case the primary management interface fails.
- Traffic: Eth4 to Eth7 are the primary traffic interfaces, which are protected by the Eth8 to Eth11 secondary interfaces, relatively as shown in the diagram below (Eth8 protects the Eth4 interface and so on).

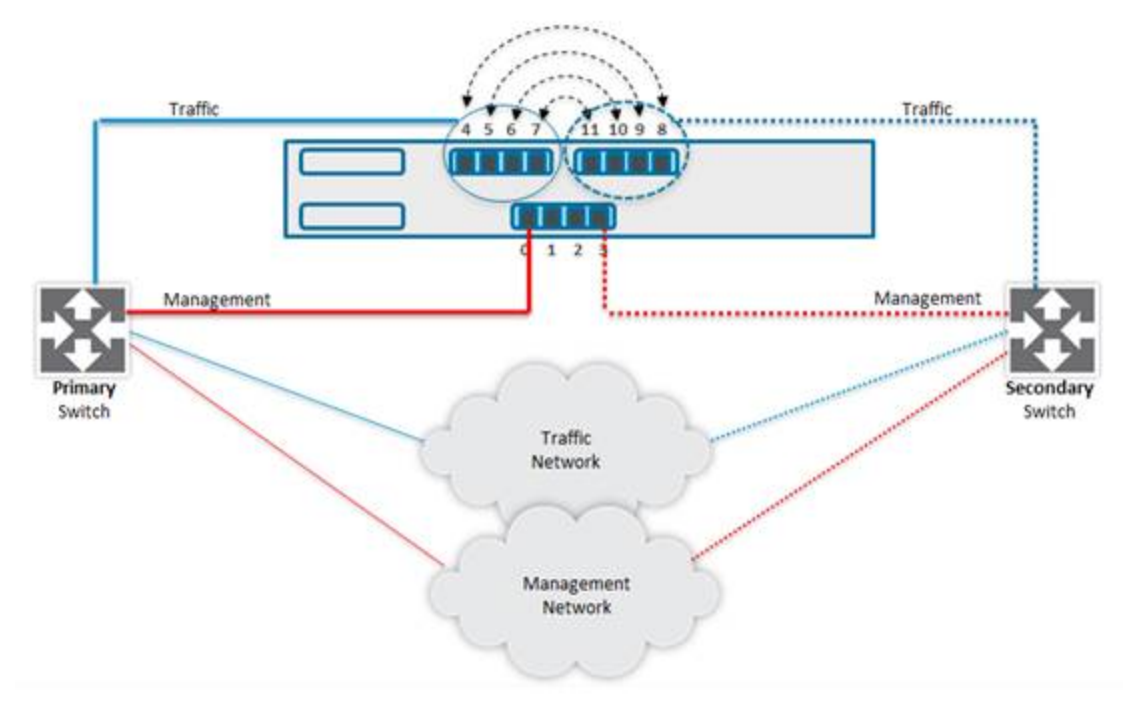

Figure 24: Standalone Configuration (1 GB Interface)

The following diagram shows a standalone connectivity example of a basic configuration with 10 GB Ethernet:

- Management: Remains as above through 1 GB interfaces and the same ports.
- Traffic: Eth4 and Eth5 are the primary traffic interfaces, which are protected by the Eth8 and Eth9 secondary interfaces, relatively (10 GB) as shown in the diagram below.

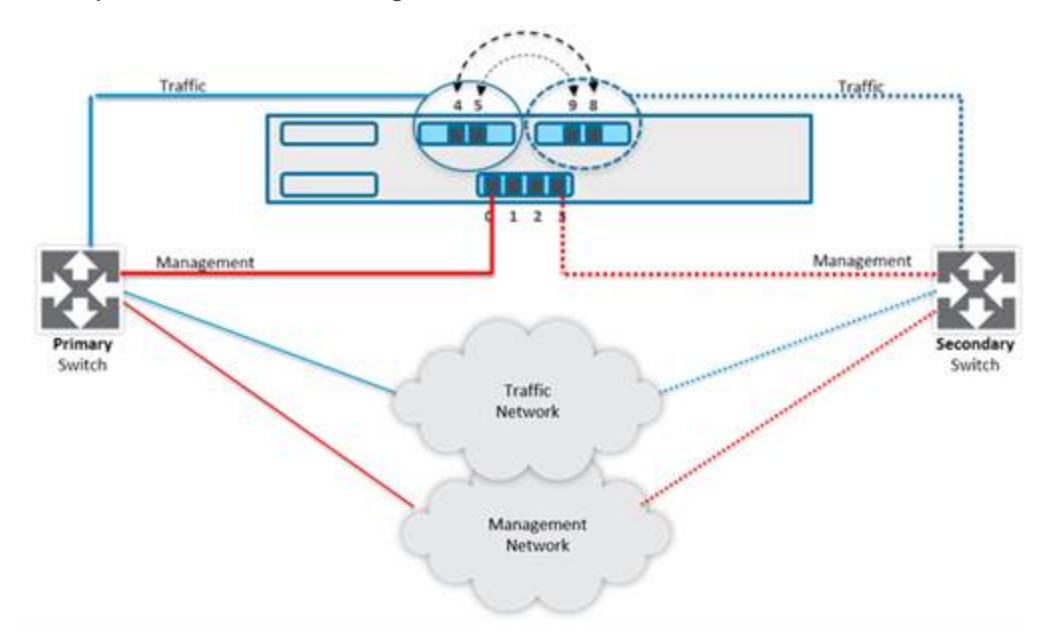

Figure 25: Standalone Configuration (10 GB Interface)

# 7.2 High Availability (HA) Configuration

In the High Availability (HA) configuration, the two SBC platforms are connected, using **Eth1** (primary), and **Eth2** (secondary) interfaces, as depicted in the diagram below:

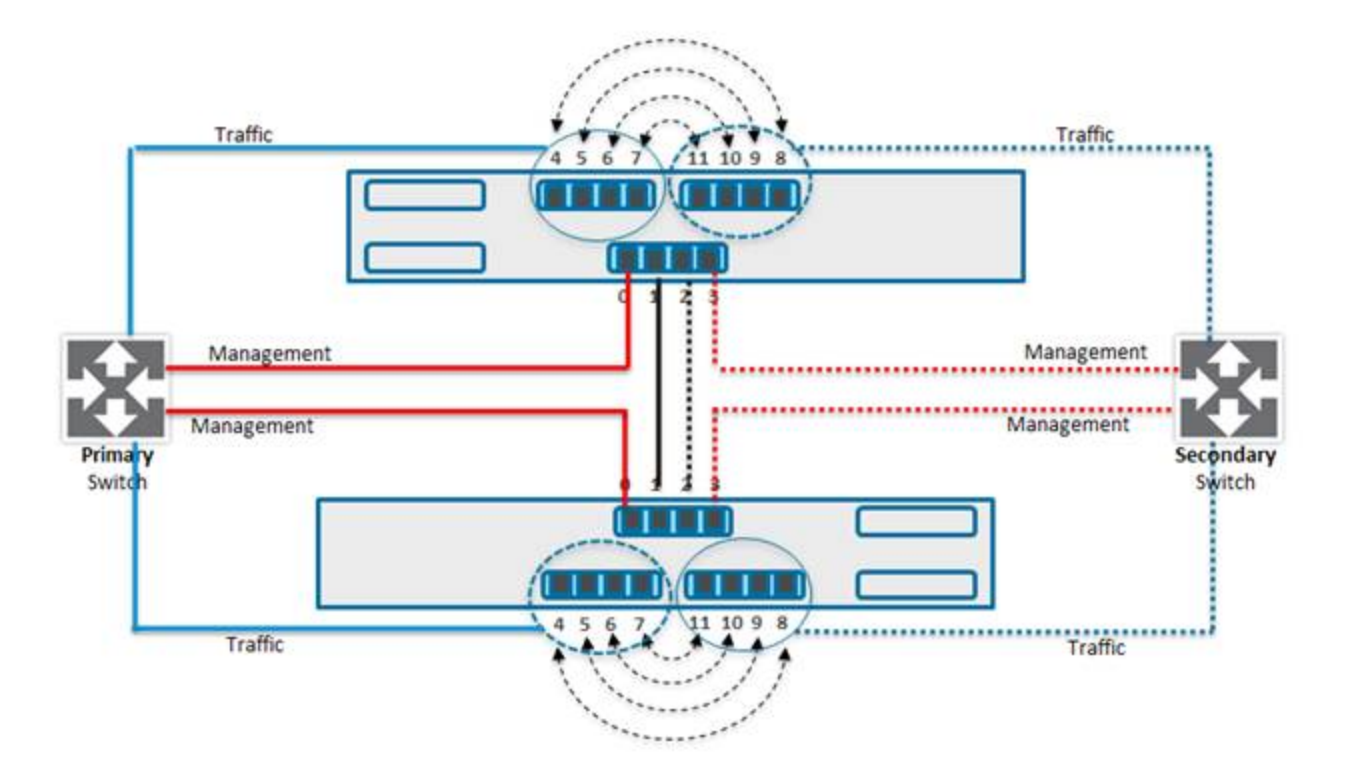

Figure 26: High Availability Configuration (1 GB Interface)

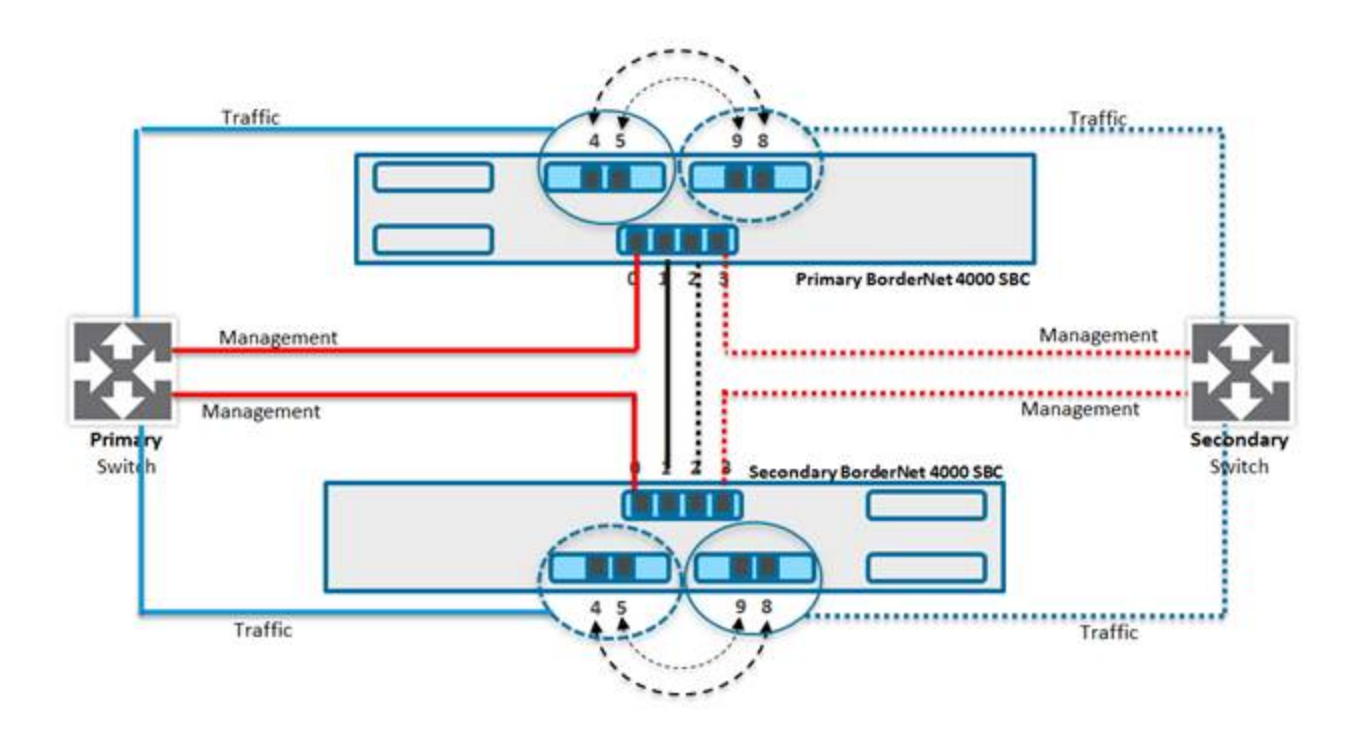

Figure 27: High Availability Configuration (10 GB Interface)

# 8. Deployment

## 8.1 Overview

The BorderNet SBC deployment refers to the initial setup of the system in a customer network. It can be performed at the customer site or directly at Dialogic.

Deployment includes the following steps:

- Installing the license. Licenses are tied to BorderNet SBC platforms. You cannot use one license on a different system.
- Pairing the two platforms as one system.
- Completing the initial basic configuration according to the customer network topology.

#### Note:

The license file can be shipped or emailed separately from the BorderNet SBC.

### 8.2 Terminology

The following terminology is used to describe the deployment process.

- Designated Role. There are two types of deployments, Standalone and High Availability (HA).
- In a Standalone deployment the physical platform has only a primary role.
- In HA deployments, each physical platform can have a designated role as "primary" or "secondary." Once you assign the role, it cannot be changed unless the system is redeployed.
- Factory Default IP Address. Each BorderNet SBC is manufactured with a pre-configured factory default IP address (192.168.0.10). This IP address is used only for the initial access of the platform over the network. It is removed from the platform after the deployment is completed.
- System Management IP Address. This IP Address is used for the management access of the BorderNet SBC including GUI access via the web. In the case of an HA configuration this IP Address is shared (floating) between the platforms.
- Utility IP Address. Each platform is assigned its own Utility IP Address which can be used for specific platform access (for example, FTP, Telnet to specific platform). This IP address is fixed to the platform. It is not shared. The utility IP address may be used to access the management GUI.
- License File. The license file is tied to the system and defines the licensed features (for example, HA and H.323.)
- Virtual MAC. In an HA configuration, when Virtual MAC is disabled, the new Active platform takes over the ownership of Virtual IP addresses configured on the system. The system sends gratuitous ARPs to update the L2 switch ARP cache, informing the L2 switch to send future traffic for Virtual IP addresses to the MAC addresses of the new Active 0 platform.

In an HA configuration, when the Virtual MAC is enabled, it enables the MAC address to share between the two platforms of the HA system. The Virtual MAC addresses, in addition to the Virtual IP addresses are shared between two BorderNet SBC platforms of an HA system.

In case of a failover, the new Active platform takes over the ownership of the Virtual MAC addresses and all of the Virtual IP addresses configured on the system. The system sends gratuitous ARPs to update L2 Switch MAC to port tables, establishing the

Virtual MAC addresses on the ports connected to the new Active BorderNet SBC platform.

### 8.3 Procedure

Deploy the system using a web-based interface.

Setup the BorderNet SBC, selecting one of the following system setup types:

- <u>Standalone</u>
- <u>High Availability</u>
- Geo-Redundancy

For HA deployments, the primary platform must be deployed first.

- Before starting the secondary platform deployment, the secondary platform must be connected to the primary on the HA link.
- The primary platform must be up and running while you deploy the secondary.

The procedure below includes deployment for a standalone system and an HA system. The first three steps are the same for either deployment.

 $\rightarrow$  To deploy the system:

- Power on the BorderNet SBC, ready to deploy from the following URL: <u>http://192.168.0.10/192.168.0.10</u> - the factory default IP address, configured on management ports eth0 and eth3.
- <u>Intp.//132.100.0.10/132.100.0.10</u> the factory default if address, comigured of management ports etho and
- 2. If a message appears in your browser regarding the certificate, select **Continue**.
- 3. Connect the platform **eth0** port on a network which can reach the **192.168.0** subnet.
- 4. Use a PC or laptop with a web browser that can reach the **192.168.0.10** IP address to start the deployment process.

#### Note:

In case of an HA system deployment, connect one BN4K SBC to the 192.168.0 subnet at a time.

Both platforms have the same factory default IP address.

Deploy each BorderNet SBC before it can start SBC functionality.

### 8.3.1 Standalone

 $\rightarrow$  To deploy the Standalone system:

1. In the **Deployment Type** field, select **Standalone**.

| Welcome to Borde         | erNet SBC (v3.2     | 2.0-019)S   | ystem Deployment |
|--------------------------|---------------------|-------------|------------------|
| Platform Serial Number : | BN320201            |             |                  |
| Platform MAC Address :   | 00:15:B2:A1:FC:04   |             |                  |
| Provide follow           | ving information to | complete th | ne deployment    |
|                          | Deployment Type :   | Select      | •                |
| <u></u>                  |                     |             |                  |

#### 1. Browse to the License File and select it.

| Welcome to Borde         | erNet SBC (v3.2     | 2.0-019) System Deploy  | ment |
|--------------------------|---------------------|-------------------------|------|
| Platform Serial Number : | BN320201            |                         |      |
| Platform MAC Address :   | 00:15:82:A1:FC:04   |                         |      |
| Provide follow           | wing information to | complete the deployment |      |
| L L                      | epioyment Type :    | Standarone              |      |
|                          | Designated Role :   | Primary                 |      |
|                          | License File:       | Browse                  |      |

2. Complete the remaining fields below.

| Welcome to BorderNet SBC (v3.2                                                | .0-019) System Deployment           |
|-------------------------------------------------------------------------------|-------------------------------------|
| Platform Serial Number : BN320201<br>Platform MAC Address : 00:15:B2:A1:FC:04 |                                     |
| Provide following information to<br>License file va                           | complete the deployment<br>lidated. |
| Deployment Type :                                                             | Standalone 💌                        |
| Designated Role :                                                             | Primary                             |
|                                                                               |                                     |
| Enter Primary Plat                                                            | form Details                        |
| Platform Hostname :                                                           |                                     |
| Utility IP :                                                                  |                                     |
| Netmask :                                                                     | 24 💌                                |
| Gateway IP :                                                                  |                                     |
| System Management IP :                                                        |                                     |
| Inter-Task/HA-Link IP :                                                       | 192.168.200.100                     |
| Inter-Task/HA-Link Netmask :                                                  | 24                                  |
| Start Deploy                                                                  | ment                                |

- 3. Click Start Deployment.
- 4. Once the deployment is complete, the following screen appears.

5.

| And And Antonia Contract |                         |
|--------------------------|-------------------------|
| Prode Monty Monday 1     | comparis the dephysical |
| Instrument fam.          | Andreas March           |
| Inspects from            | Press                   |
| Law Alarma Pa            | diane langle            |
| Patient Instante:        |                         |
| 100.0                    |                         |
| terrate.                 | >8                      |
| Server, P.               |                         |
| System Recognition: P.   |                         |
| March 1997 (March 1997)  | 102 103 208 108         |
| The Taylor of Brings     | 1.1                     |

6. After the deployment is complete, access the BorderNet SBC Web UI using the system management IP address entered in the deployment process.

Refer to the BorderNet SBC Quick Start Guide for first-time access instructions.

### 8.3.2 HA System

- $\rightarrow$  To deploy the HA system:
  - 1. In the **Deployment Type** field, select **HA**.

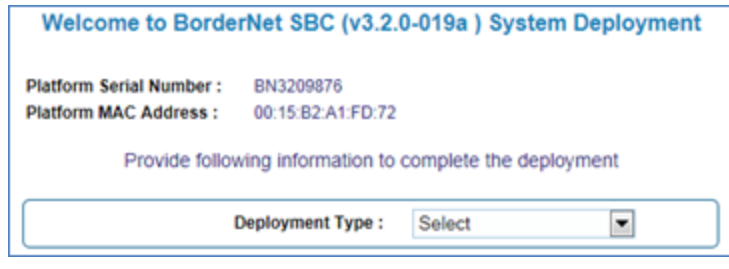

2. In the **Designated Role** field, select **HA**.

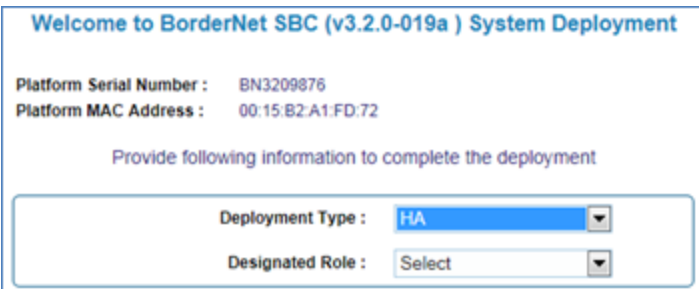

3. Browse to the License File and select it.

| welcome to Borde         | rNet SBC (v3.2.                        | 0-019a)S      | ystem Deployment |
|--------------------------|----------------------------------------|---------------|------------------|
| Platform Serial Number : | BN3209876                              |               |                  |
| Platform MAC Address :   | 00:15:B2:A1:FD:72                      |               |                  |
|                          |                                        |               |                  |
|                          | Deployment Type :                      | HA            | •                |
|                          | Deployment Type :<br>Designated Role : | HA<br>Primary |                  |

1. Complete the remaining fields below.

| Welcome to BorderNet SBC (v3.2.                                                | 0-019a ) System Deployment         |
|--------------------------------------------------------------------------------|------------------------------------|
| Platform Serial Number : BN3209876<br>Platform MAC Address : 00:15:B2:A1:FD:72 |                                    |
| Provide following information to<br>License file val                           | complete the deployment<br>idated. |
| Deployment Type :                                                              | HA                                 |
| Designated Role :                                                              | Primary                            |
| Enter Primary Plat                                                             | form Details                       |
| Platform Hostname :                                                            |                                    |
| Utility IP :                                                                   |                                    |
| Netmask :                                                                      | 24 💌                               |
| Gateway IP :                                                                   |                                    |
| System Management IP :                                                         |                                    |
| Inter-Task/HA-Link IP :                                                        | 192.168.200.100                    |
| Inter-Task/HA-Link Netmask :                                                   | 24 💌                               |
| Enter Secondary Pla                                                            | tform Details                      |
| Hostname :                                                                     |                                    |
| Utility IP :                                                                   |                                    |
| Inter-Task/HA-Link IP :                                                        | 192.168.200.101                    |
| Enable Virtual MAC? :                                                          | O Yes 🖲 No                         |
| Start Deploy                                                                   | ment                               |

#### 2. Click Start Deployment.

3. Once the deployment is complete, the following screen appears.

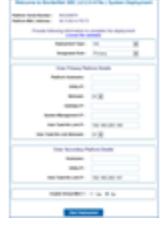

- 4. Connect the secondary BorderNet SBC to the **192.168.0** subnet.
- 1. Complete each field below for the secondary platform.

|                                   | Welcome to Borde         | rNet SBC (v3.2.                                                                                                    | 0-019a ) System Dep                             | ployment                    |                                                   |      |
|-----------------------------------|--------------------------|----------------------------------------------------------------------------------------------------|-------------------------------------------------|-----------------------------|---------------------------------------------------|------|
|                                   | Platform Serial Number : | BN3209876                                                                                                    |                                                 |                             |                                                   |      |
|                                   | Platform MAC Address :   | 00:15:B2:A1:FD:72                                                                                                    |                                                 |                             |                                                   |      |
|                                   | Provide follow           | ving information to                                                                                                    | complete the deployment                         | nt                          |                                                   |      |
|                                   | (                        | Deployment Type :                                                                                                    | HA                                              |                             |                                                   |      |
|                                   |                          | Designated Role :                                                                                                    | Secondary                                       | •                           |                                                   |      |
| The part of the starting this his | attorm deployment ma     | ke sure that prin                                                                                                    | harv platform is up ar                          | ad connecte                 | d to this platform on HA I                        | link |
| Following informat                | tion is used to connect  | ke sure that prin<br>to primary platfe                                                                                                    | nary platform is up ar<br>orm. Make sure to pro | nd connecte<br>ovide correc | d to this platform on HA l<br>t IP's and netmask. | link |
| Following informa                 | Inter-Task/h             | ke sure that prin<br>to primary platfo<br>IA-Link IP for this<br>platform :                                                                  | 192.168.200.101                                 | nd connecte<br>ovide correc | d to this platform on HA l<br>t IP's and netmask. | link |
| Following informa                 | Inter-Task/H             | ke sure that prin<br>to primary platfo<br>IA-Link IP for this<br>platform :<br>IA-Link Netmask :                                             | 192.168.200.101                                 | nd connecte<br>ovide correc | d to this platform on HA l<br>t IP's and netmask. | link |
| Following informa                 | Inter-Task/H             | ke sure that prin<br>to primary platfo<br>IA-Link IP for this<br>platform :<br>IA-Link Netmask :<br>isk/HA-Link IP for<br>primary platform : | 192.168.200.101                                 | nd connecte                 | d to this platform on HA l<br>t IP's and netmask. | link |

#### 3. Click Start Deployment.

4. Once the deployment is complete, the following screen appears.

| Applying the Applying                                | B 150 - F21                                                                           |                                    |                    |              |
|------------------------------------------------------|---------------------------------------------------------------------------------------|------------------------------------|--------------------|--------------|
| Provide Table                                        | owng eturnation b                                                                     | comparts the steps                 | rise a             |              |
|                                                      | Detrained fam.                                                                        | -                                  | 8                  |              |
|                                                      | Designated Note:                                                                      | <b>Incode</b>                      |                    |              |
| Patients Internation is used in conten               | the primery plat                                                                      | and. Make more t                   | provide contract P | the patients |
| Patients Montation is used in control                | on provide the                                                                        | 100 Million and a                  |                    |              |
| Ration g Montaine & and A server                     | nite process plan                                                                     | >8<br>>8                           |                    |              |
| Advantig Selectation to paint in contrast<br>See Tak | ritoria (Construction<br>patients)<br>ritoria (Construction<br>patients)<br>patients) | 100 00 200 00<br>28<br>20 00 20 00 |                    |              |

6. After the deployment is complete, access the BorderNet SBC Web UI using the system management IP address entered in the deployment process.

Refer to the BorderNet SBC Quick Start Guide for first-time access instructions.

#### Note:

To allow remote access, after the installation, the incoming management packets are not blocked. It is recommended to prepare the access list and block the relevant ports.

### 8.3.3 Geo-Redundancy

Geo-Redundancy enables the deployment of the BorderNet SBC in High Availability mode where each platform/instance (primary and secondary) is located on two different networks or sites.

There is no restriction with regards to the locations of the BorderNet SBCs. This enables more complex deployments where each BorderNet entity has its own set of IP addresses that can be on a totally different network. Therefore Geo-Redundancy allows each BorderNet SBC on a High Availability deployment to be located in cities or countries thousands of miles apart from each other.

 $\rightarrow$  To setup the BorderNet SBC in a Geo-Redundancy configuration:

- 1. From the vSphere Client, right-click the BorderNet SBC VM instance and select Power > Power ON.
- 2. Open a browser window, and use the Utility IP Address to access the web-based management interface.

- 3. If a message appears indicating that the certificate is untrusted, select Continue.
- 4. The certificate for the BorderNet SBC will be made trusted in a subsequent procedure.
- 5. Use a PC/virtual machine or laptop with a web browser that can reach the Utility IP Address to start the deployment process.
- 6. In the **Deployment Type** field select **Geo-Redundancy**.

| S                                                | ystem Deployme                         | nt Information                 |               |                    |
|--------------------------------------------------|----------------------------------------|--------------------------------|---------------|--------------------|
| Platform Serial Number :<br>License Request ID : | V6587262295<br>AF9FBA2F2AD9B6          | 527D2E3460E6607BC4             | 45 CEA6D67700 | B05E55B08038F3FC72 |
|                                                  |                                        |                                |               |                    |
| C.                                               | Deployment Type :                      | Standalone                     |               |                    |
| c                                                | Deployment Type :<br>Designated Role : | Standalone<br>Standalone<br>HA |               |                    |

- 8. In the Designated Role field select Primary.
- 9. Click the **Browse** button to and select the license file.
- 10. Click **OK**.
- 11. Each platform/instance will have its own set of IP addresses which can be on a totally different network.
- 12. Enter the Active Platform details:
- 13. Platform Host Name. Any alpha-numeric entry (such as VSBC01).
- 14. Utility IP
- 15. Netmask
- 16. Gateway IP
- 17. System Management IP (management IP address)
- 18. Inter-Task/HA-Link IP. Enter for each virtual instance on the same HA network. This IP address must be from a different subnet than the System Management IP address.
- 19. HA Link Gateway IP (HA link gateway IP address)
- 20. Enter the Standby Platform details:
- 21. Platform Host Name. Any alpha-numeric entry (such as VSBC01).
- 22. Utility IP
- 23. Netmask
- 24. Gateway IP
- 25. System Management IP (management IP address)
- 26. Inter-Task/HA-Link IP. Enter for each virtual instance on the same HA network. This IP address must be from a different subnet than the System Management IP address.
- 27. HA Link Gateway IP (HA link gateway IP address)
- 1. Click Start Deployment.

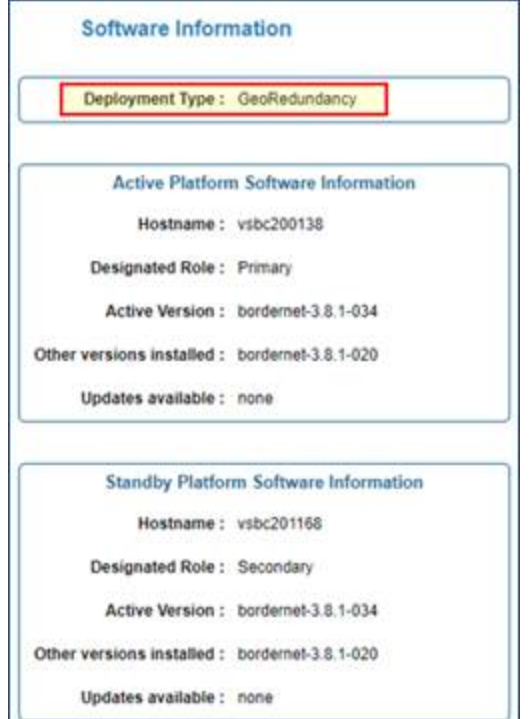

- 2.
- 3. Once the deployment is complete, the following window is displayed:

|    | Deployment completed.                                              |
|----|--------------------------------------------------------------------|
| 1  | The system is now going down for reboot.                           |
| La | unch the GUI using Management IP<br>address once the system is up. |

#### NOTE:

4.

When the BorderNet SBC is deployed in Geo-Redundancy mode, two Management IP addresses are available, one for each platform or instance. In order to access the management GUI you can either try each IP address separately or access via the DNS server, as only the active platform/instance will respond.

# 9. Redeployment Procedure

Redeploy the BorderNet SBC when you want to change the basic system configuration such as:

- System management IP address
- HA link IP address
- Utility IP address

You need to redeploy the system to convert a Standalone to an HA system and vice versa.

The redeployment window is accessed from the system management GUI (using the system management IP address).

To perform redeployment, **Sysmanager** privileges are required. This does not affect the system configuration data (provisioning data).

For HA configurations:

- Existing data on the selected primary platform is retained.
- Both the primary and secondary platforms have to be redeployed.
- Redeploy the primary platform before the secondary platform.
- The primary platform must run and connect to the secondary, when the secondary platform is deployed.

#### Caution:

The platform being redeployed has to be restarted since it can affect traffic.

If these are live systems, make sure redeployment is performed during a maintenance window.

The procedure below provides an example of redeployment.

 $\rightarrow$  To redeploy the system:

1. In the System menu, select Deployment under Administration.

|                           | System Deployment Information                             |
|---------------------------|-----------------------------------------------------------|
| Platform Se<br>Platform M | rial Number : BN3209876<br>AC Address : 00:15:B2:A1:FD:72 |
|                           | Deployment Type: HA                                       |
|                           | Designated Role : Primary                                 |
|                           | Active Platform Details                                   |
|                           | Hostname : cashew                                         |
|                           | Utility IP: 10.5.20.185                                   |
|                           | Netmask : 24                                              |
|                           | Gateway IP: 10.5.20.1                                     |
|                           | System Management IP: 10.5.20.185                         |
|                           | Inter-Task/HA-Link IP: 192.168.200.101                    |
|                           | Inter-Task/HA-Link Netmask :                              |
|                           | Standby Platform Details                                  |
|                           | Hostname : walnut                                         |
|                           | Utility IP: 10.5.20.184                                   |
|                           | Inter-Task/HA-Link IP: 192.168.200.100                    |
|                           | Virtual MAC Enabled?: Yes                                 |
|                           | Redeploy                                                  |

#### 3. Click Redeploy.

4. The following screen appears:

| System Deployme                                                                | nt Information  |
|--------------------------------------------------------------------------------|-----------------|
| Platform Serial Number : EN3209876<br>Platform MAC Address : 00.15/82/A1/FD.72 |                 |
| Deployment Type :                                                              | HA              |
| Designated Role :                                                              | Primary 💌       |
| License File:                                                                  | Browse          |
| Primary Platfor                                                                | m Details       |
| Hostname :                                                                     | cashew          |
| Usiky IP :                                                                     | 10.5.20.186     |
| Netmask :                                                                      | 24 💌            |
| Gateway IP :                                                                   | 10.5.20.1       |
| System Management IP :                                                         | 10.5.20.185     |
| Inter-Task/HA-Link IP :                                                        | 192.168.200.101 |
| Inter-Task/HA-Link Netmask :                                                   | 1 .             |
| Secondary Plat                                                                 | orm Details     |
| Hostname :                                                                     | wainut          |
| Usility IP :                                                                   | 10.5.20.184     |
| Inter-Task/HA-Link IP :                                                        | 192.168.200.100 |
| Enable Virtual MAC? :                                                          | ● Yes ① No      |
| Start                                                                          | Cancel          |

6. Complete the fields and click Start.